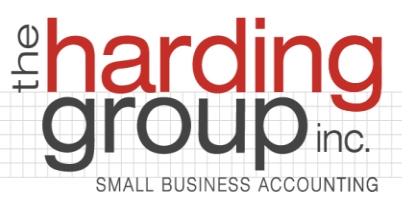

## **PORTAL INSTRUCTIONS**

To access your portal:

- 1. Go to www.thehardinggroup.biz
- 2. Click "Client Access" (gray button, top left)
- 3. Click "Client Login"
- 4. Enter your username and password. (If you don't know your password, just guess and if you guess wrong, you'll be given the option to have a new password emailed to you instantly.)

To upload a document:

- 1. Click "File Exchange" (left menu)
- 2. Click the folder that best describes what you are uploading
- 3. Click "Upload"
- 4. Click "Add Files" and select your file
- 5. Click "Start Upload"

To review your taxes:

- 1. Click your name or your business name on the left menu
- 2. Click tax returns
- 3. Click the year